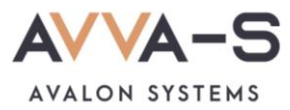

# 2.3. Инструкция по пополнению лицевых счетов на сервисе «Трапеза. Школьное питание» через терминалы и банкоматы Сбербанка с помощью банковской карты

**Внимание!** Данный вариант оплаты предусмотрен только для школ Пермского края СОШ №1, СОШ №2 п. Куеда и СОШ №4 г. Оса.

Платежи с банковских карт Волго-Вятского отделения Сбербанка России совершаются через терминалы Сбербанка и зачисляются на лицевой счет ребенка автоматически в течение 3-х секунд.

При оплате через терминалы/банкоматы других банков, а также через банковские карты, выданные отделением Сбербанка другого региона (н-р, Московское отделение, Кировское отделение Сбербанка и пр.), платежи автоматически в систему не зачисляются. Такие платежи поступают на расчетный счет ООО «Трапеза» и зачисляются в систему вручную после получения информации о платеже в call-центр. Срок зачисления этих платежей составляет, как правило, 5-7 рабочих дней.

Баланс лицевого счета ребенка рекомендуется пополнять заранее.

# 1. Начните работу с терминалом

Для начала работы вставьте карту в терминал, либо просканируйте карту с помощью считывателя.

# 2. Нажмите Оплатить и перевести

Нажмите кнопку Оплатить и перевести, расположенную в нижней части экрана.

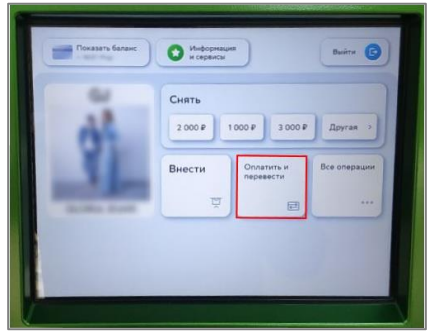

Рисунок 1. Кнопка Оплатить и перевести

# 3. Найдите сервис и выберите услугу

# Вариант 1:

В строке поиска, в верхней части экрана, введите название Трапеза, либо ИНН 5944001243.

| и переводы                        | и кредиты                   | операций                                                                                                    | e   |
|-----------------------------------|-----------------------------|----------------------------------------------------------------------------------------------------|-----|
| Платежи Переводи                  | •)                          | Q Поиск услуг и организация                                                                                                    |     |
| Мон шаблоны<br>и автоплатежи<br>С | Mon<br>Laxonsean<br>Kapta - | кстиции<br>маниастерс<br>не<br>местиции<br>с<br>вестиции<br>вести<br>вести<br>ве | ] [ |
| Мобильная связь                   | Дон                         | Государство                                                                                                    |     |
| Работа и финансы                  | Транспорт                   | Образование                                                                                                    |     |
| Здоровье                          | Отдых                       | Благотворитель-                                                                                                    | -   |

Рисунок 2. Ввод названия сервиса

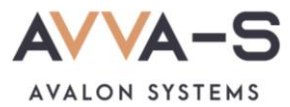

В открывшемся окне выберите услугу «Трапеза. Школьное питание».

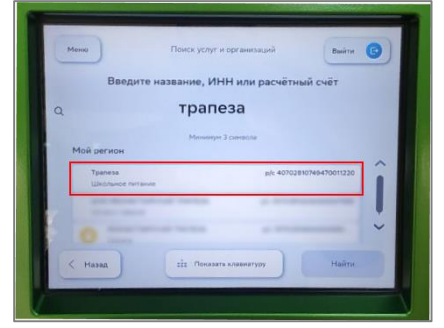

Рисунок 3. Выбор услуги

# Вариант 2:

Нажмите на раздел Образование в перечне.

| • nepesodu            | Карты, аклады<br>и кредиты | операций Выйти               |
|-----------------------|----------------------------|------------------------------|
| Платежи Перевода      | ) (                        | Q. Понск услуг н организаций |
|                       |                            |                              |
| Оплатить по штрихкоду | Мобильная связь            | Дон                          |
| Государство           | Работа и финансы           | Транспорт                    |
| Образование           | Здоровье                   | Отдых и развлечения          |

Рисунок 4. Раздел Образование

Выберите категорию Школы.

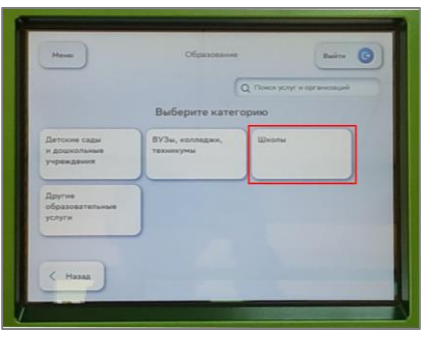

Рисунок 5. Выбор категории

Выберите поставщика Трапеза.

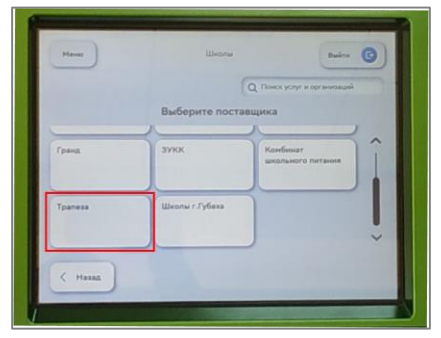

Рисунок 6. Выбор поставщика

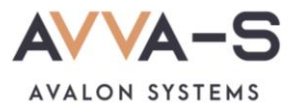

# 4. Введите номер лицевого счета

Введите номер лицевого счета (логин) в открывшемся окне и нажмите Продолжить.

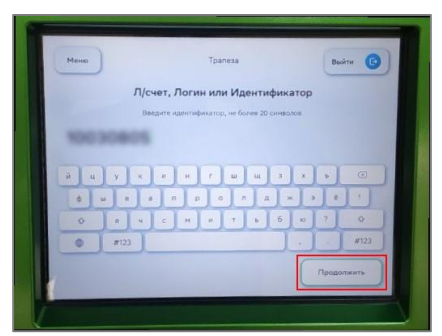

Рисунок 7. Ввод лицевого счета (логина)

#### 5. Введите сумму платежа

Укажите сумму, на которую планируете пополнить лицевой счет и нажмите Продолжить.

| мыю Траляза выйн ©<br>Сумна платежа<br>О Р |       |       |         |     |        |           |       | ante di Com | - |
|--------------------------------------------|-------|-------|---------|-----|--------|-----------|-------|-------------|---|
| Сумма платежа<br>О ₽                       | ню    | еню   | Меню    |     | Tpanes |           | 8     | ийти 🕑      |   |
| 0₽                                         |       |       |         | Сум | ма пла | тежа      |       |             |   |
|                                            |       |       |         |     | 0₽     |           |       |             |   |
| 1 2 3                                      |       |       |         | 1   | 2      | 3         |       |             |   |
| 4 5 6                                      |       |       |         | 4   | 5      | 6         |       |             |   |
| 7 8 9                                      |       |       |         | 7   | 8      | 9         |       |             |   |
| , 0 🗵                                      |       |       |         |     | 0      | $\propto$ |       |             |   |
| С Назад Продолжить                         | Назад | Назад | < Назад |     |        |           | Проде | олжить      |   |
|                                            |       |       | _       |     | -      | -         |       |             |   |

Рисунок 8. Ввод суммы платежа

### 6. Подтвердите платеж

После указания лицевого счета и суммы платежа, вам откроется окно с указанием ФИО ребенка и текущего баланса карты. Проверьте ФИО ребенка и, в случае совпадения данных, нажмите **Оплатить**.

Внимание! При пополнении счета взимается комиссия, размер которой определяется Сбербанком. Комиссия составляет 1,2%.

| Messa                      | Подтверждение        | Выйти 🕝           | Meno          | Подтверждение      | Выйти (            |
|----------------------------|----------------------|-------------------|---------------|--------------------|--------------------|
| ,                          | Платёж подготовлен   |                   |               | Платёж подготовлен |                    |
| Счёт списания              |                      | ~                 | бина          | 55.0000            | ,                  |
|                            | O Показать балане    |                   | Сунна платежа | 500 P              |                    |
| Л/счет, Логин или Идинтифи | Heatop Michigan I    |                   | KOMMERNE .    | 6 P                |                    |
| ФИО                        | Hard from Harman St. |                   |               |                    |                    |
| Баланс                     | 55.0000              | ~                 | 🗸 Показать ре | квизиты            |                    |
| Сунна платежа              | 500 P                |                   |               |                    |                    |
| < назад                    |                      | Donatura<br>506 P | < Назад       |                    | Onnatista<br>SOG P |

Рисунок 9. Подтверждение платежа

По всем вопросам просьба обращаться по почте info@avalon-systems.com.